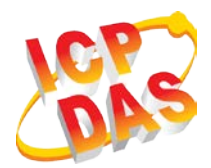

# **GW-7828 Quick Start**

v1.00, January 2020

# What's in the box?

In addition to this guide, the package includes the following items:

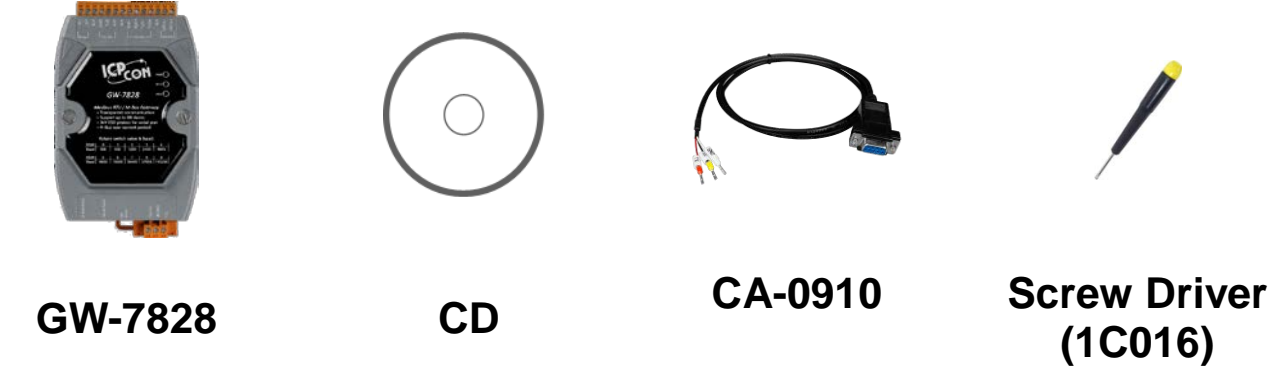

#### More detail about GW-7828

http://www.icpdas.com/root/product/solutions/industrial\_communi cation/fieldbus/m-bus/converter/gw-7828.html

## 1. Appearance

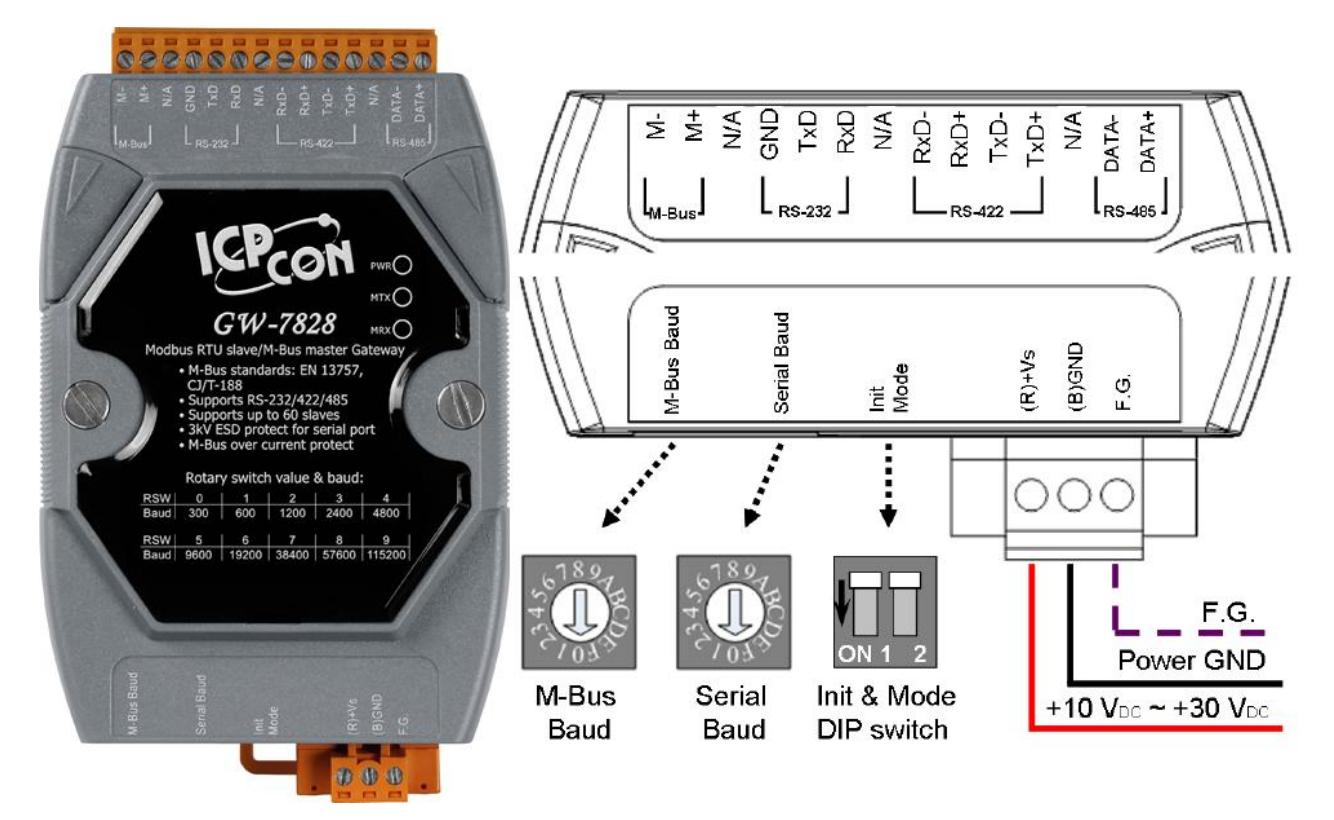

# 2. Rotary Switch

|        | Switch | Baud rate (bps) | Format            |  |
|--------|--------|-----------------|-------------------|--|
|        | 0      | 300             |                   |  |
|        | 1      | 600             |                   |  |
|        | 2      | 1200            |                   |  |
| 190    | 3      | 2400            |                   |  |
| 50 THE | 4      | 4800            | M-Bus Port:8,e,1  |  |
| T US   | 5      | 9600            | Serial Port:8,n,1 |  |
| <1033  | 6      | 19200           |                   |  |
|        | 7      | 38400           |                   |  |
|        | 8      | 57600           |                   |  |
|        | 9      | 115200          |                   |  |
|        | A~F    | User defined    | User defined      |  |

## 3. DIP Switch

|        | Init Pin | Mode Pin | Description          |
|--------|----------|----------|----------------------|
|        | OFF      | OFF      | Operation Mode       |
|        | OFF      | ON       | Configure Mode       |
| ON 1 2 | ON       | OFF      | Firmware Update Mode |
|        | ON       | ON       | Reserved             |

# 4. Configuration

The GW-7828 utility (MBus Utility) can be downloaded from the website: <a href="http://ftp.icpdas.com.tw/pub/cd/fieldbus\_cd/mbus/gateway/gw-7828/software/">http://ftp.icpdas.com.tw/pub/cd/fieldbus\_cd/mbus/gateway/gw-7828/software/</a>

#### Step1:

Connect the PC COM port to the RS-232 port of the GW-7828 and Meter. Set the DIP switch to the configuration mode (Mode ON) and then power it on.

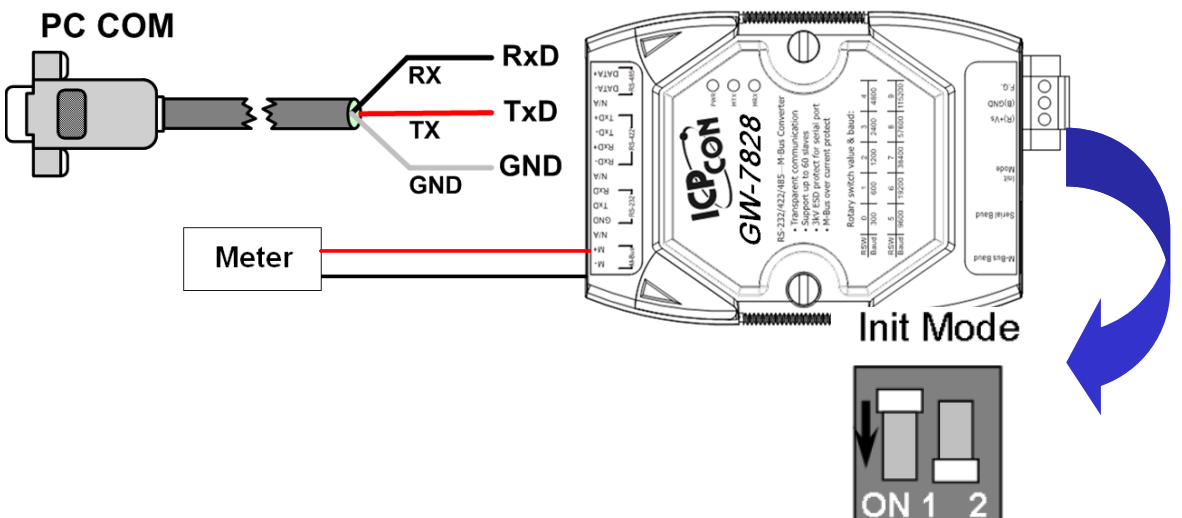

#### Step2:

Execute the M-Bus utility, and select the correct port number and the Baud rate under the "Configure" tab. Then, click the connect button.

| 🖳 M-Bus Utility v1.2 | 2          |         |
|----------------------|------------|---------|
| Configure Gateway    | Reader     |         |
| Module :             | COM Port 👻 |         |
| COM Port:            | COM3 👻     |         |
| Baud rate:           | 115200 💌   | Connect |

### Step3:

Afterwards, the M-Bus utility shows all settings stored in the GW-7828 if it had been configured before. You can refer to the "GW-7828 user's manual" to configure the M-Bus meter setting according to the kind of meter or to configure the custom baud rate and data format of serial port or M-Bus. After save all the settings, export the configuration file.

| 4 | M-Bus Utility v1.                | 2                          |                       |                        |                        |  |  |  |  |
|---|----------------------------------|----------------------------|-----------------------|------------------------|------------------------|--|--|--|--|
| ſ | GW-7828 Meter                    |                            |                       |                        |                        |  |  |  |  |
|   | Firmware Version<br>1.00         | Sup<br>Data bit<br>5.6.7.8 | port Data<br>Parity t | Format<br>bit Stop bit | Node ID (Hex)<br>1 Set |  |  |  |  |
|   | Rotary switch mappi<br>M-Bus Ba  | ng table<br>ud Rate        | 1,0,0,1,              | R\$232/422/48          | 5 Baud Rate            |  |  |  |  |
|   | 0: 300,8,e,1 8<br>1: 600,8,e,1 9 | 57600,8,e,1                | 1                     | : 600,8,n,1            | 9: 115200,8,n,1        |  |  |  |  |
|   | 2: 1200,8,e,1 A                  | User Defined               | Set 2                 | 1200,8,n,1             | A : User Defined Set   |  |  |  |  |
|   | 4: 4800,8,e,1 C                  | User Defined               | Set 3                 | . 2400,8,n,1           | C: User Defined Set    |  |  |  |  |
|   | 5: 9600,8,e,1 D                  | User Defined               | Set 5                 | : 9600,8,n,1           | D: User Defined Set    |  |  |  |  |
|   | 7: 38400,8,e,1 F                 | User Defined               | Set 7                 | : 38400,8,n,1          | F: User Defined Set    |  |  |  |  |

Configure baud rate and data format.

Configure M-Bus meters.

#### Step4:

After configuration, set the DIP switch to operation mode and reboot the GW-7828.

### Step5:

Re-execute M-Bus utility and switch to "Gateway Reader" tab.

| M-Bus Utility v1.2       | -            | 040 ***     | 63             |                  |                  |
|--------------------------|--------------|-------------|----------------|------------------|------------------|
| Configure Gateway Reader |              |             |                |                  |                  |
| СОМ СОМ6 -               | 115200 🔹 bps | Modbus ID 1 | Timeout 200 ms | Polling Cycle 10 | sec Start Reader |
|                          |              |             |                |                  |                  |
|                          |              |             |                |                  |                  |
|                          |              |             |                |                  |                  |
|                          |              |             |                |                  |                  |
|                          |              |             |                |                  |                  |
|                          |              |             |                |                  |                  |
|                          |              |             |                |                  |                  |
|                          |              |             |                |                  |                  |
|                          |              |             |                |                  |                  |
|                          |              |             |                |                  |                  |
|                          |              |             |                |                  |                  |
|                          |              |             |                |                  |                  |

### Step6:

Select the COM Port and timeout related parameters and press "Start Reader" button. To import the configuration file that exported by step 3. Then the utility will read the meter data according to the set cycle time and display it on the utility.

|                           | M-Bus    | Utility v1.2     |              |           |               |              |                | -                          |             |                     | X |
|---------------------------|----------|------------------|--------------|-----------|---------------|--------------|----------------|----------------------------|-------------|---------------------|---|
| Γ                         | Configu  | re Gateway Reade | r I          |           |               |              |                |                            |             |                     |   |
| COM COM6 - 115200 - bps N |          |                  |              |           | odbus ID 1    | Timeout      | 200 ms         | Polling Cycle 10 sec Close |             |                     |   |
|                           |          | Num              | Protocol     | Serial ID | Medium        | Data Type    | Format         | Register                   | Value       | Unit                | ^ |
|                           | <u>۲</u> |                  | EN-13757     | 02043151  | 12. Heat (inl |              |                | 29                         |             |                     |   |
|                           |          |                  |              |           |               | Flow Tempe   | 16 Bit Integer | 0000                       | 2575        | 10 <sup>-2</sup> ℃  |   |
|                           |          |                  |              |           |               | Return Tem   | 16 Bit Integer | 0001                       | 2585        | 10-² ℃              |   |
|                           |          |                  |              |           |               | Temperature  | 16 Bit Integer | 0002                       | -9          | 10-2 K              |   |
|                           |          |                  |              |           |               | Power        | 64 Bit Integer | 0003                       | 0           | J/h                 |   |
|                           |          |                  |              |           |               | Energy       | 64 Bit Integer | 0007                       | 36501       | J                   | = |
|                           |          |                  |              |           |               | Volume       | 64 Bit Integer | 000B                       | 4720        | 10-8 m <sup>3</sup> |   |
|                           |          |                  |              |           |               | Volume Flow  | 32 Bit Integer | 000F                       | 0           | 10-3 m3/h           |   |
|                           |          |                  |              |           |               | Volume Flow  | 32 Bit Integer | 0011                       | 0           | 10-3 m3/h           |   |
|                           |          |                  |              |           |               | Operating Ti | 32 Bit Integer | 0013                       | 4722        | hours               |   |
|                           |          |                  |              |           |               | Operating Ti | 32 Bit Integer | 0015                       | 795         | hours               |   |
|                           |          |                  |              |           |               | Time Point   | 32 Bit Integer | 0017                       | 12:54-27/8/ | time & date         |   |
|                           |          |                  |              |           |               | Fabrication  | 8 digit BCD    | 0019                       | 02043151    |                     |   |
|                           |          |                  |              |           |               | Extension of | 4 digit BCD    | 001B                       | 0080        |                     |   |
|                           |          |                  |              |           |               | Bus Address  | 4 digit BCD    | 001C                       | 0000        |                     |   |
|                           |          | <u> </u>         | Level Append | Linicolar | 1             |              |                |                            |             |                     |   |